## Stampante laser

## EPSON Aculaser C9200 Series Guida degli inceppamenti della carta

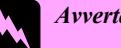

Avvertenza Osservare attentamente per evitare danni personali.

Note Contengono informazioni importanti e suggerimenti utili sul funzionamento della stampante.

Quando sul pannello LCD viene visualizzato il messaggio di errore Inceppamento XXX, scegliere la descrizione appropriata per rimuovere la carta inceppata. Per ulteriori informazioni, vedere la Guida utente in linea.

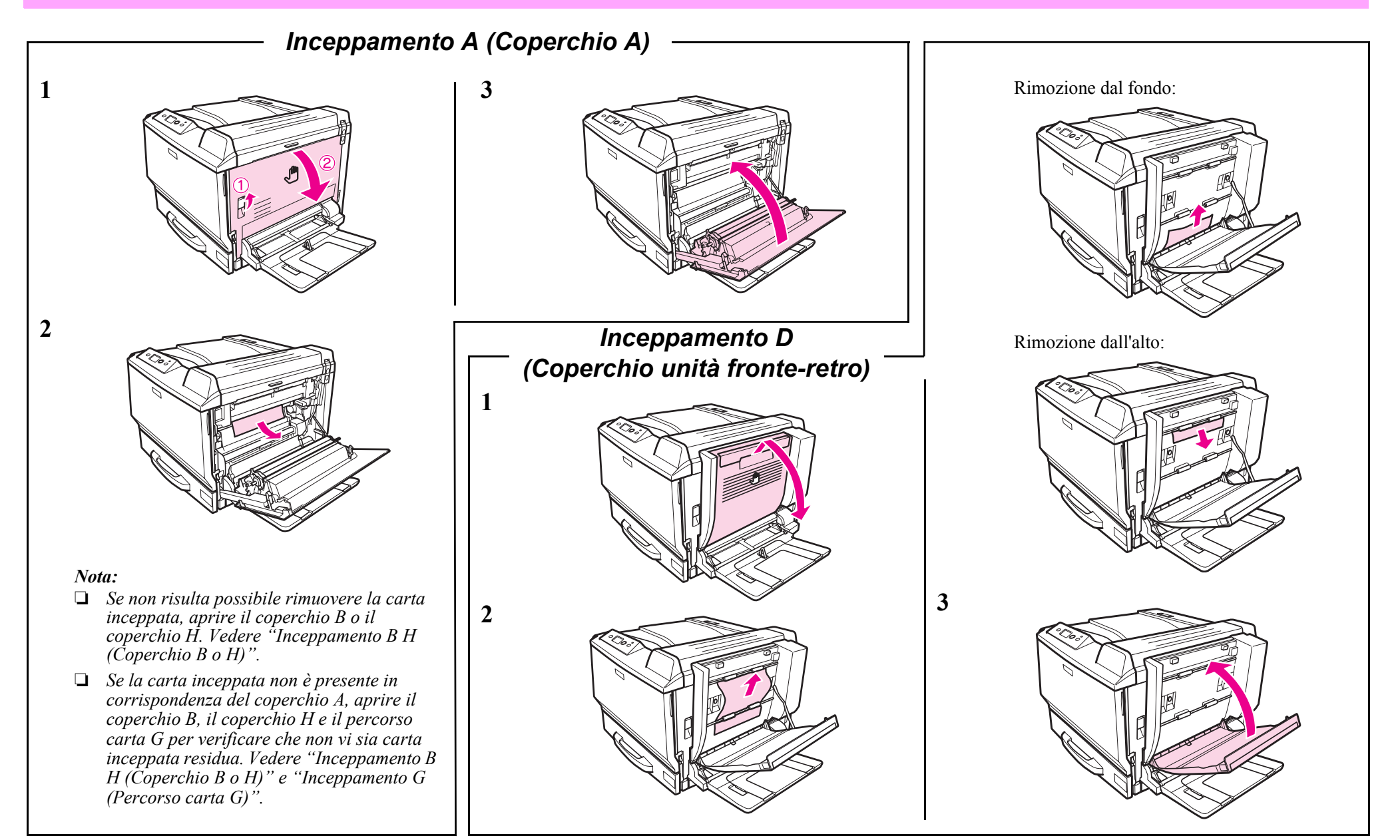

## Inceppamento carta B H (Coperchio B o H)

5

6

7

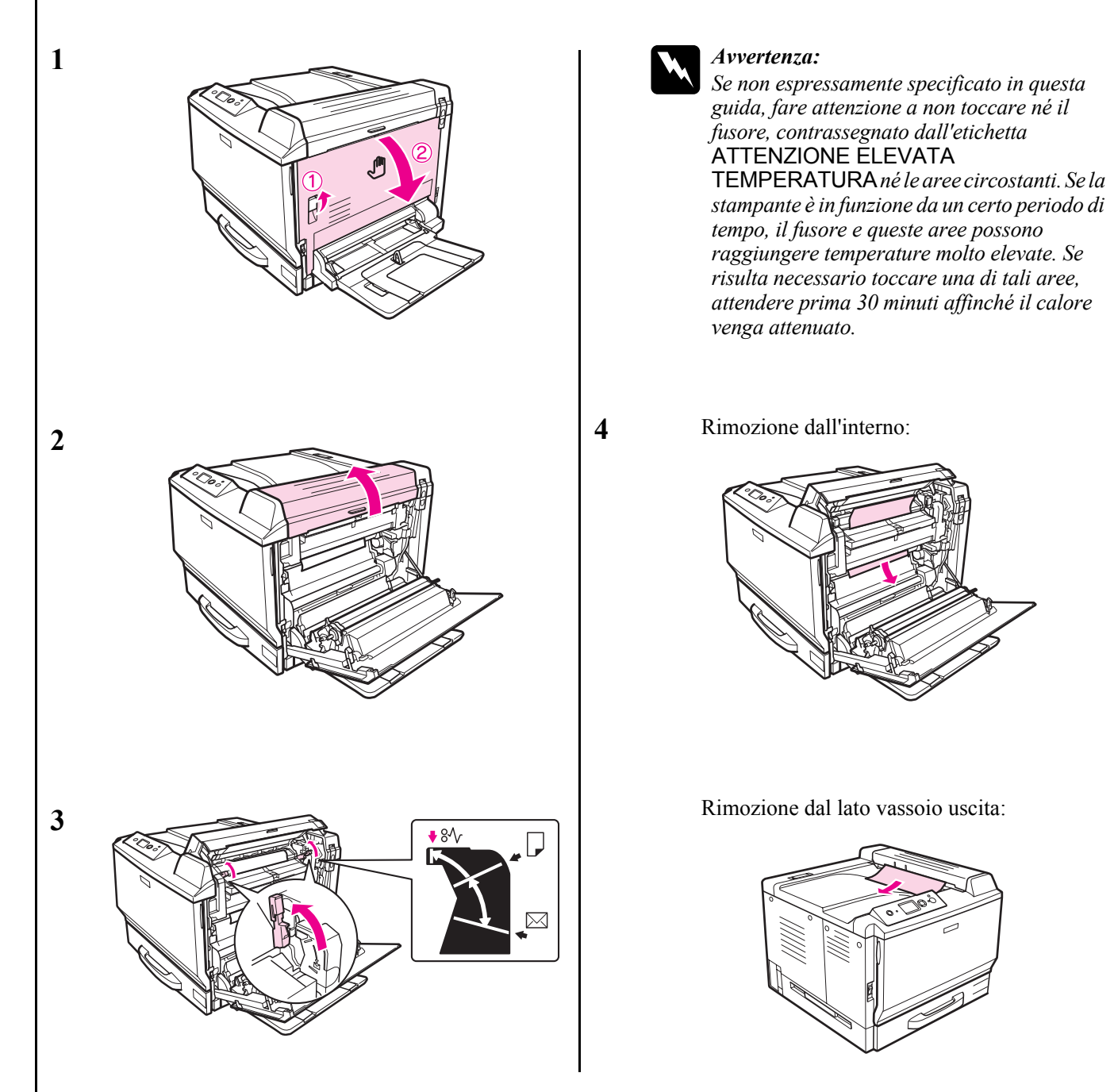

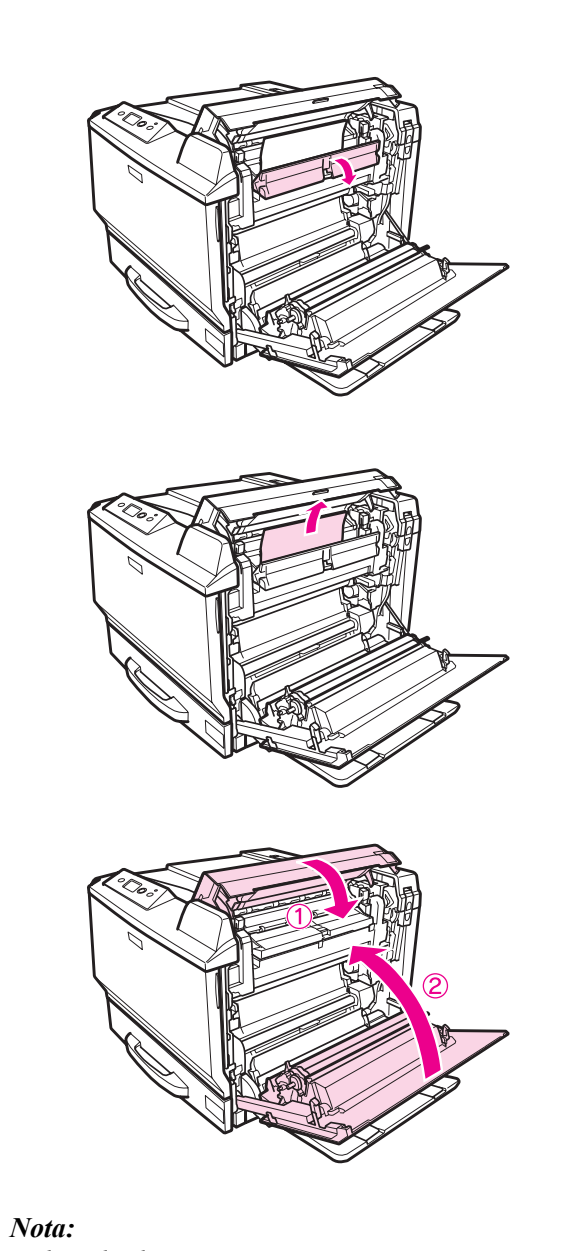

*Le leve di rilascio tornano automaticamente quando si chiude il coperchio B.* 

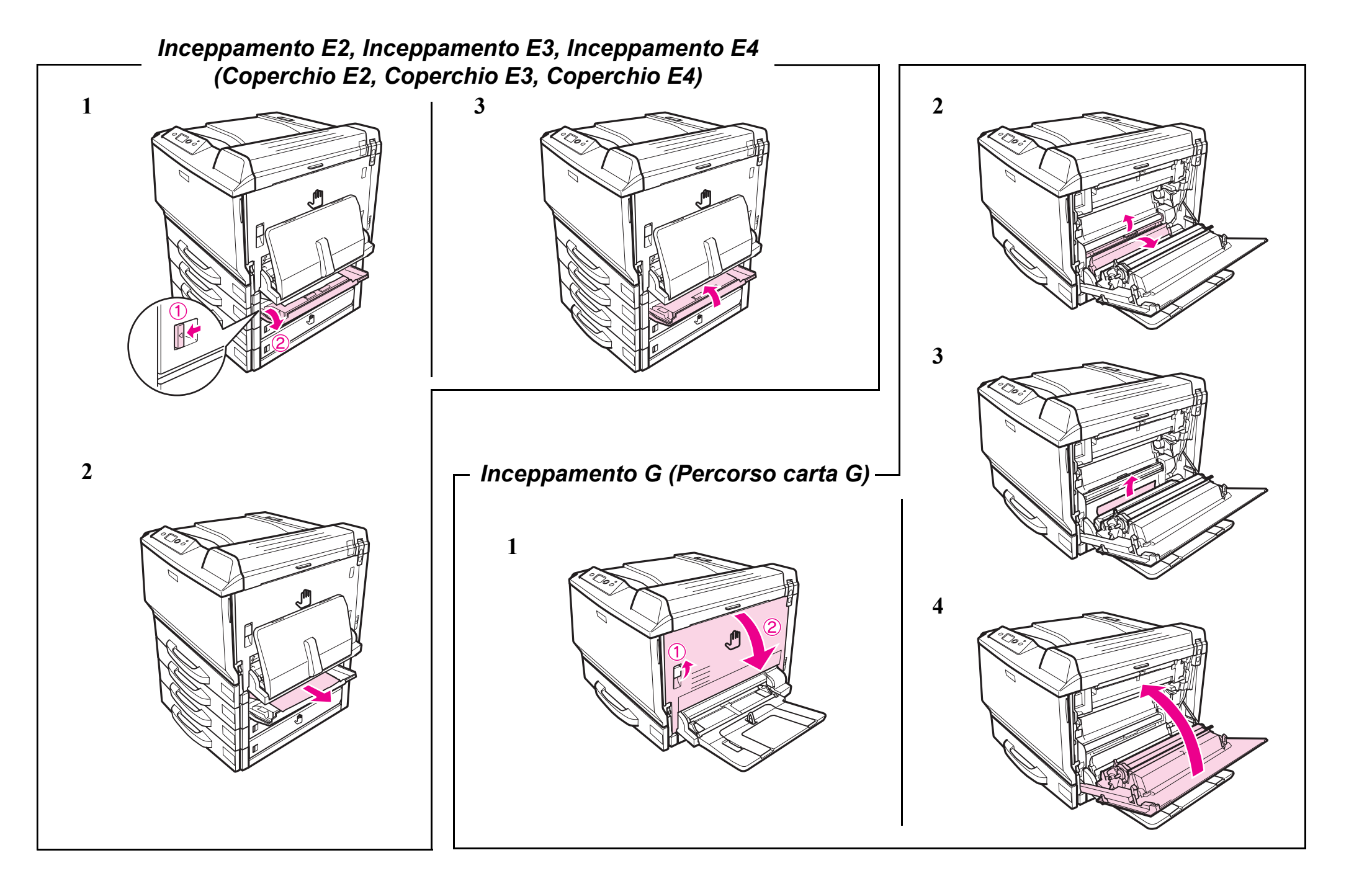